## **Driver Records**

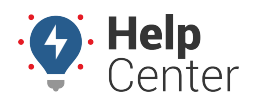

Link: https://help.responsiblefleet.com/docs/eld-complete-admin-reference-guide/driver-records/ Last Updated: January 24th, 2023

The Driver Records Portal tab allows you to run a report on all driver-duty changes made on a driver log. This report can be run for all drivers or a specific driver at a time.

**Note.** When reviewing the Driver Records report in ELD Complete, certain columns contain specific codes directly relating to the FMCSA's Final Rule. Please see Driver Record Event Codes for a list of values and corresponding descriptions.

| Carrier      |    | Drivers                    | Start-End Date                              |   | Event Status     |  |
|--------------|----|----------------------------|---------------------------------------------|---|------------------|--|
| GPS Insight  | Ψ. | Goodyke, Co-Driver (03252) | <ul> <li>10/10/2022 - 10/10/2022</li> </ul> |   | All Statuses     |  |
| Event Origin |    |                            | Event Code                                  |   |                  |  |
| All Origins  | *  | Goodyke, Co-Driver (03252) | All Event Codes                             | * | <b>Q</b> Execute |  |
|              |    | Goodyke, David (0325)      | 4                                           |   |                  |  |
|              |    | Hitch, Jason (jhitch)      |                                             |   |                  |  |
|              |    | Jensen, Keith (kjensen)    |                                             |   |                  |  |
|              |    | LeSueur, Drew (gpsidrew2)  |                                             |   |                  |  |
|              |    | Occer_John (jocc)          | <b>~</b>                                    |   |                  |  |
|              |    |                            |                                             |   |                  |  |
|              |    |                            |                                             |   |                  |  |

## To run the Driver Report:

- 1. In eDash, click the Driver Records tab.
- 2. Select the appropriate company from the Carrier dropdown list.
- 3. Select the appropriate Driver from the Drivers dropdown list.
- 4. Select the date range you would like to view from the calendar.
- 5. Select the Event Status, Event Origin, Event Type, and Event Code from the appropriate dropdown lists.
- 6. Once complete, click **Execute**.
- 7. The report will appear with the following information:
  - ELD
  - App Version
  - Timestamp
  - Driver
  - Engine Hours

## **Driver Records**

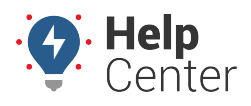

Link: https://help.responsiblefleet.com/docs/eld-complete-admin-reference-guide/driver-records/ Last Updated: January 24th, 2023

- Odometer
- New Status
- City
- State
- Latitude
- Longitude
- Status
- Origin
- Type
- Code
- D/M Code
- 8. After reviewing the report, you can export the report to an Excel spreadsheet by click the Excel icon in the top right corner of the report.